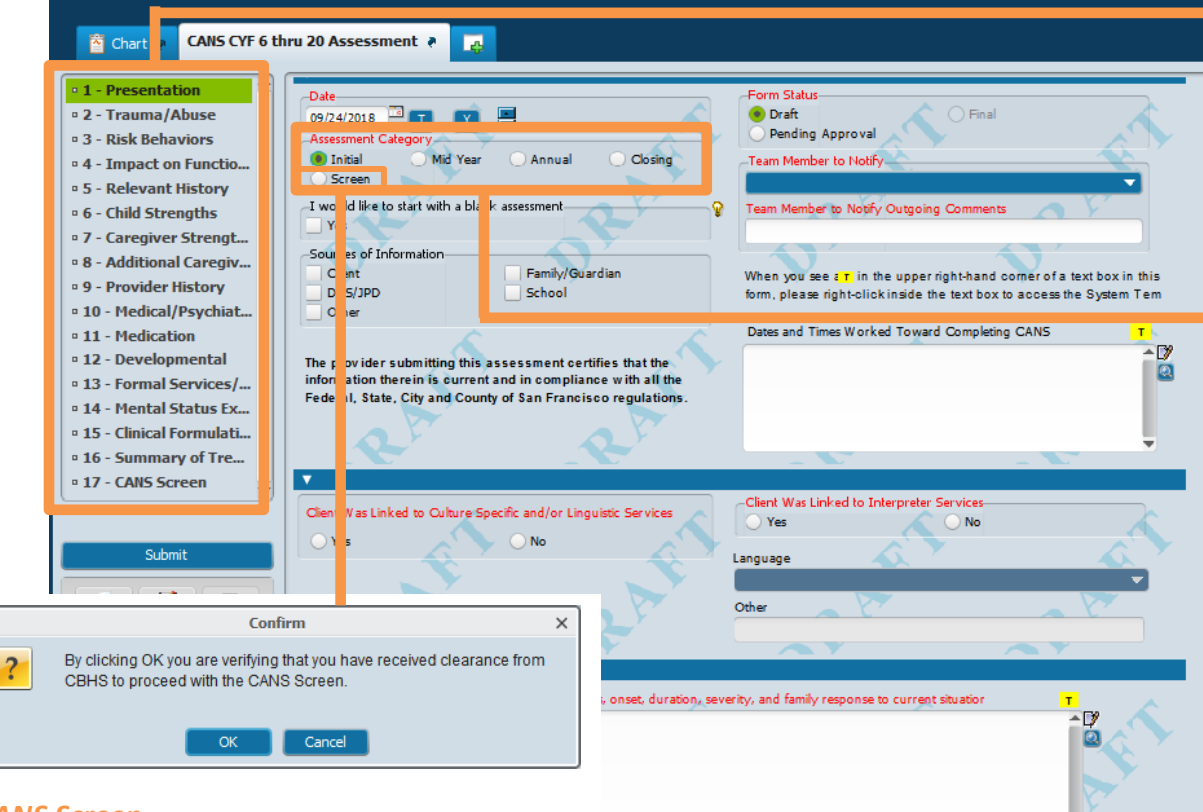

#### CANS Screen

If "Screen" is selected, the above message will display. Only programs authorized to submit a CANS Screen should proceed.

The "Screen" option will enable the core CANS ratings and disable the narrative fields in the form. The CANS Screen section will also be enabled.

| Initial                                                                                                    | Mid-Year                                                                                                    | Annual                                                                                                    | Closing                                                                                                    |
|----------------------------------------------------------------------------------------------------|----------------------------------------------------------------------------------------------------|----------------------------------------------------------------------------------------------------|----------------------------------------------------------------------------------------------------|
| Required:     - CANS Ratings     - Medi-Col     Required Elements      Disabled:     - Tab 16 (Summary     of TX / Discharge     Plan)     - Tab 17 (CANS     Screen) | Required:     CANS Ratings     Tab 14 (Summary     of 15)     Disabled:     Medi-Cal     Required Elements     Tab 16     (Discharge Plan)     Tab 16     Screen) | Required:     CANS Ratings     CANS Ratings     Medi-Cal     Required Elements     Tab 16 (Summary     of TX / Discharge     Plan)      Disabled:     CANS Screen | Required:<br>- CANS Rollings<br>- Tab 14 (Summary)<br>of t∑ & Discharge<br>Plan)<br>Disabled:<br>- Medi-Cal<br>Required Elements<br>- Tab 17 (CANS<br>Screen) |

<u>New Sections/Improved Top-Down Flow</u> There are 17 reorganized sections that provide an improved top down flow to the form.

It is important to work your way down from the top of the form as ratings in top sections will enable ratings in subsequent sections.

#### **Multi-functional Form**

This form replaces the old assessment, the closing summary and the old service eligibility form (renamed, "screen") performing the same functions all in this one form. Begin by selecting the correct Assessment Category (below are the associated "form events" that happen when you select a specific category).

- Initial: All sections enabled except 16 & 17.
- Mid-Year: Only the rated items are enabled; narrative fields (except Summary of Treatment) are disabled. Sections 10, 14, 15, and 17 are disabled.
- Annual: All sections enabled except 17.
- Closing: Only the rated items are enabled; narrative fields (except Summary of Treatment and Discharge Plans) are disabled. Sections 10, 14, 15, and 17 are disabled.

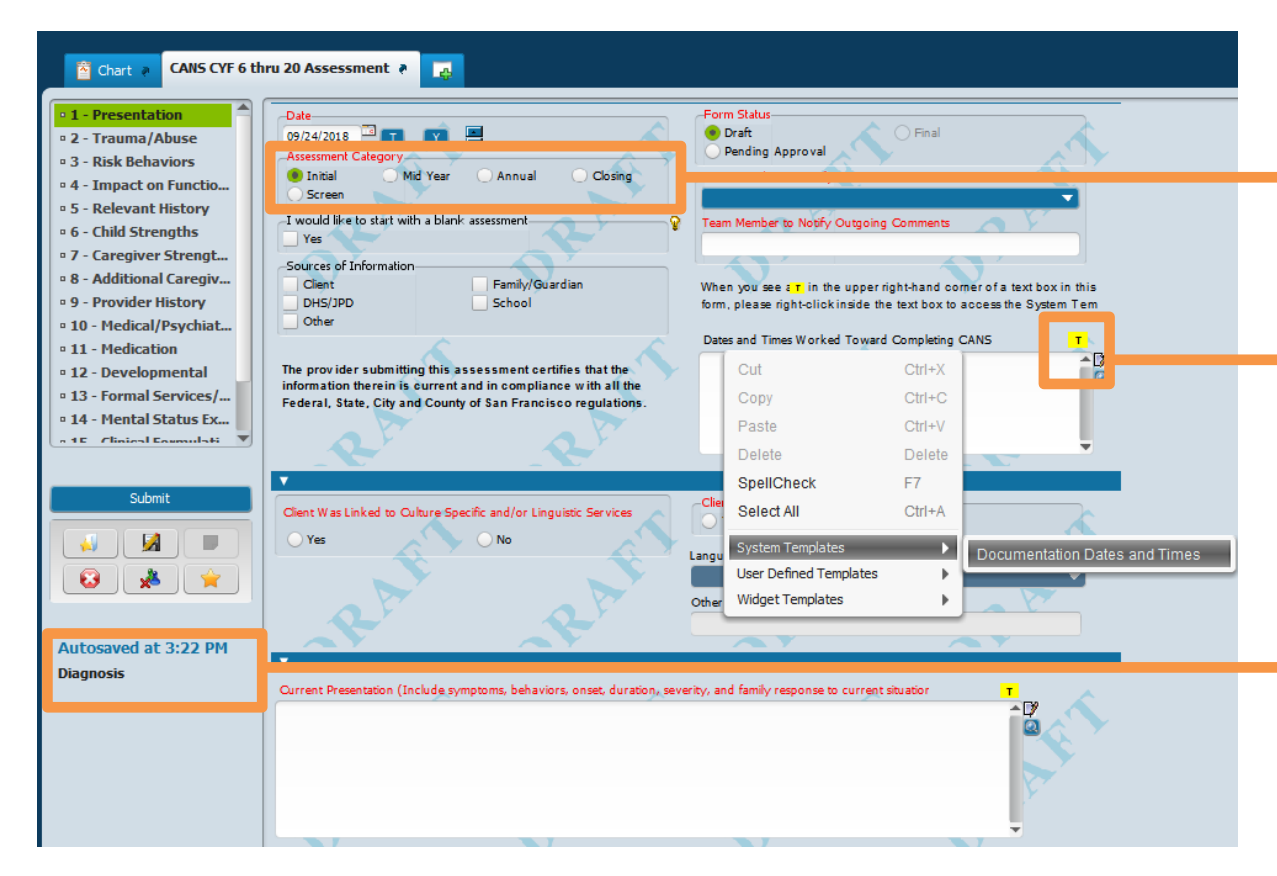

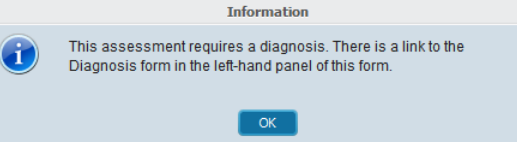

#### New Pop-Up Reminder

When selecting Initial, Annual or Closing, a reminder will display indicating a diagnosis needs to be completed.

#### **Templates**

The **T** icon will indicate there is a template available for this narrative box.

Right click inside the narrative box to get a drop down menu. Click on "System Templates" to access the template that is available for this narrative.

#### Link to Diagnosis Form

A link to the Diagnosis form has been added.

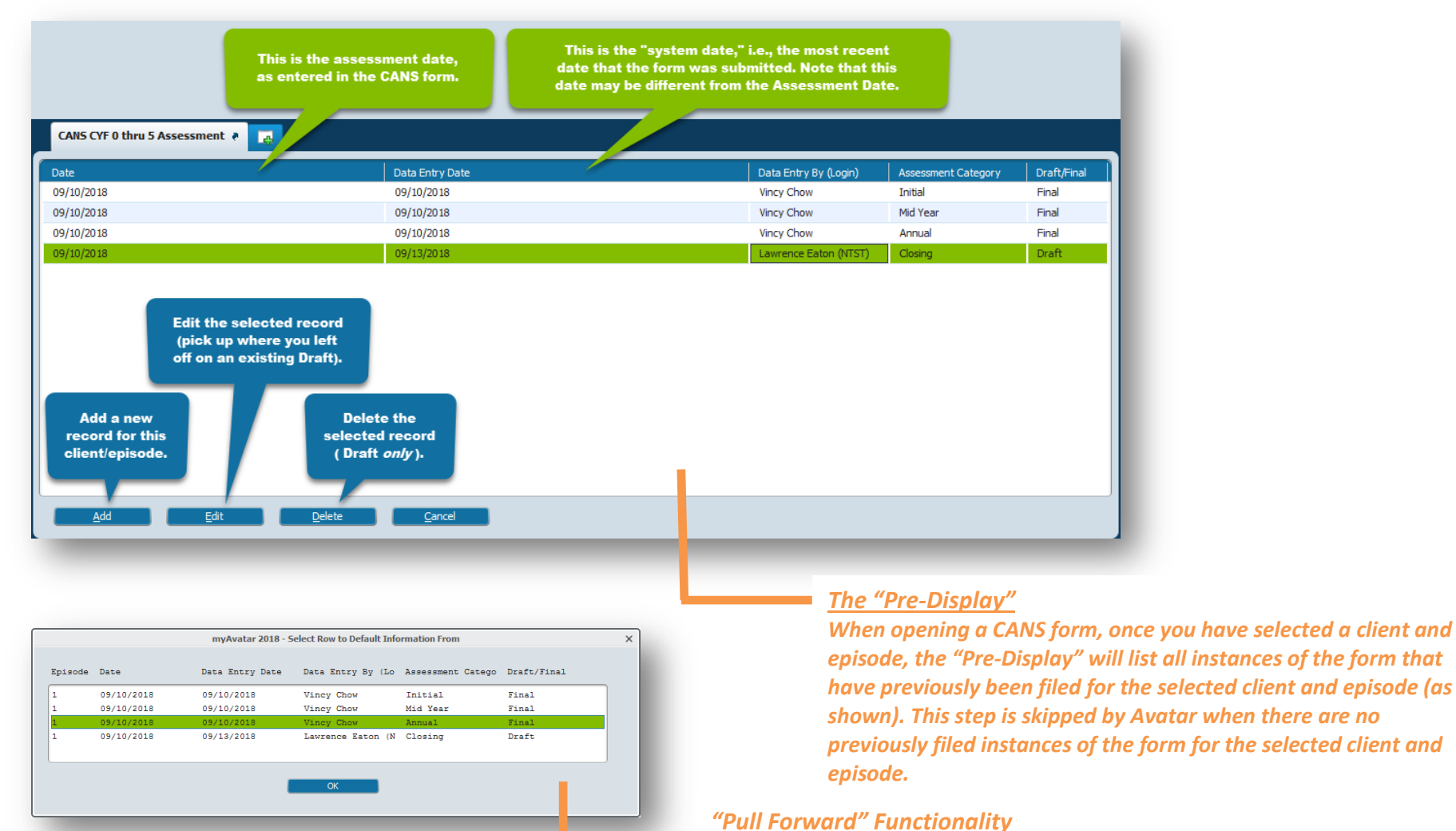

With this redesign of the form, a clinician will be able to "pull forward" information form any initial into their mid-year, from any mid-year into their annual, and, finally, into a closing assessment.

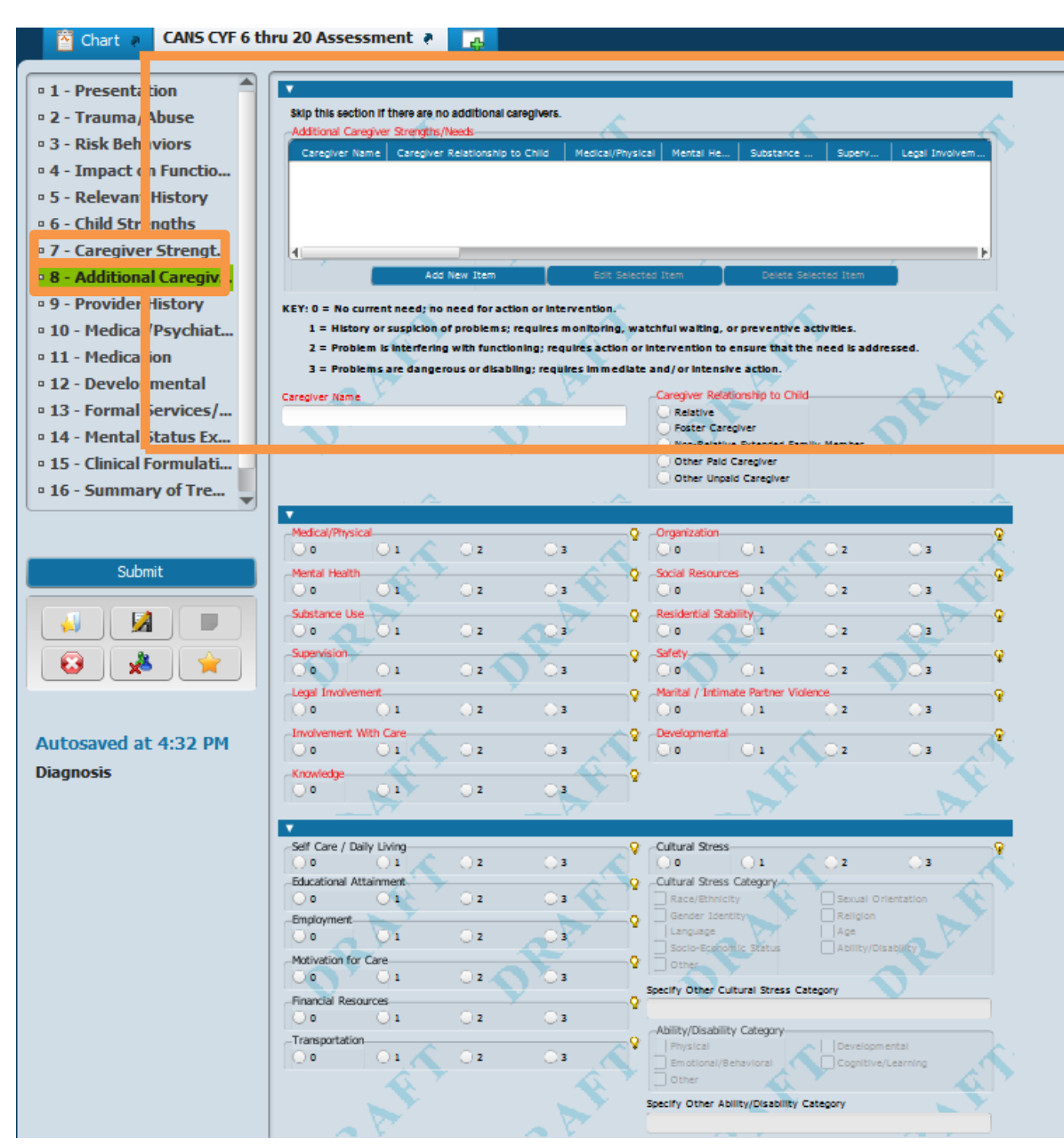

#### **Caregivers**

There are two sections for caregivers.

• Section 7 - Caregiver Strength/Needs

• Section 8 - Additional Caregiver Strength/Needs The caregiver data reported in section 7 will be sent to the State. Caregiver data reported in section 8 will not be sent to the State.

There is a checkbox in section 7 of there is no caregiver or minor consent is given.

#### **Iteration Tables**

Section 8 Additional Caregiver Strengths/Needs is an example of an iteration table. The unusual aspect of the iteration table is that while fields appear to be "red and required" they are not. This section can be skipped and the form can be finalized.

Only when the "Add New Item" button is selected are the fields (in red) required to be completed.

| Chart 🔹 CANS CYF 6 thru 20 Assessment 👌 😱                                                                                                    |                                                                                                    |  |  |  |
|----------------------------------------------------------------------------------------------------|----------------------------------------------------------------------------------------------------|--|--|--|
| <ul> <li>1 - Presentation</li> <li>2 - Trauma/Abuse</li> <li>3 - Risk Behaviors</li> <li>4 - Impact on Functio</li> <li>5 - Relevant History</li> <li>6 - Child Strengths</li> <li>7 - Caregiver Strengt</li> <li>8 - Additional Caregiv</li> <li>9 - Provider History</li> <li>10 - Medical/Psychiat</li> </ul> | Cultural Factors Describe cultural factors which may influence presenting problems as view ed by child/youth, parent, caregiver and clinician.                                                                                                    |  |  |  |
| <ul> <li>11 - Medication</li> <li>12 - Developmental</li> <li>13 - Formal Services/</li> <li>14 - Mental Status Ex</li> <li>15 - Clinical Formulati</li> <li>16 - Summary of Tre</li> </ul>                                                                                                    | (may include ethnicity, race, religion, spiritual practice, sexual orientation, caregiver socioeconomic status, living environment)                                                                                                    |  |  |  |
| Submit                                                                                                    | Lariguat   0   1   2   3     0   1   2   3     0   1   2   3     0     1   2   3     0     1   2   3     1   2   3     0     1   2   3     1   2   3     1   2   3     1     2     1     2     1     2     3     1     2     3     1     2     3     1     2     3     1     2     3     1     2     3     1     2     3     1     2     3     1     2     3     1     2     3     1 |  |  |  |
| Autosaved at 5:22 PM<br>Diagnosis                                                                                                    | Cultural Stress Category     Sexual Orientation       Gender Identity     Religion       Language     Age       Socio-Economic Status     Ability/Disability       Gender Cultural Stress Category     Other       Specify Other Cultural Stress Category     Other Stress                                                                                                    |  |  |  |

#### New Cultural Stress Category

There is a new module to capture cultural stress data. To activate the Cultural Stress Category module, a rating above "0" will need to be recorded for Cultural Stress.

Cultural Stress is captured for the client and caregiver. You will see this module in the caregiver sections.

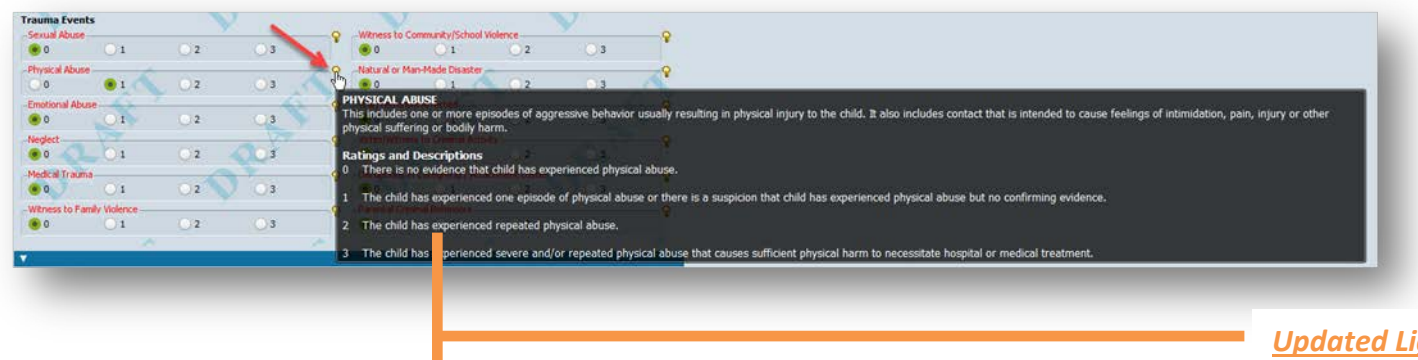

| CARS CVT 0 thus 5 Assessment + Z                                                                                                    |
|----------------------------------------------------------------------------------------------------|
| INSECUL ABOVE<br>is includes core or none episodes of aggressive behavior usually resulting in physical injury to the child. It also includes contact that is intended to cause feelings of intimidation, pain, joyury or other<br>regular software or body harm. |
| atings and Descriptions There is no evidence that child has expensed physical above.                                                                                                    |
| The child has experienced one episode of physical abuse or there is a suspicion that child has experienced physical abuse but no confirming evidence.                                                                                                    |
| The child has experienced repeated physical abure.                                                                                                    |
| The child has experienced severe and/or repeated physical abuse that causes sufficient physical harm to necessitate hospital or medical treatment.                                                                                                    |
|                                                                                                    |
|                                                                                                    |
|                                                                                                    |
|                                                                                                    |
|                                                                                                    |
|                                                                                                    |
|                                                                                                    |
|                                                                                                    |
|                                                                                                    |

#### **Updated Lightbulbs**

All rated items have associated help messages (lightbulbs), formatted for improved readability. You can see these help messages by hovering your cursor over the light bulb icon.

In the first screenshot below, the cursor is hovering over the light bulb associated with the Physical Abuse field. The second screenshot shows the same help message after clicking the light bulb icon.

The information in the lightbulbs can also be found in the updated CANS manuals.

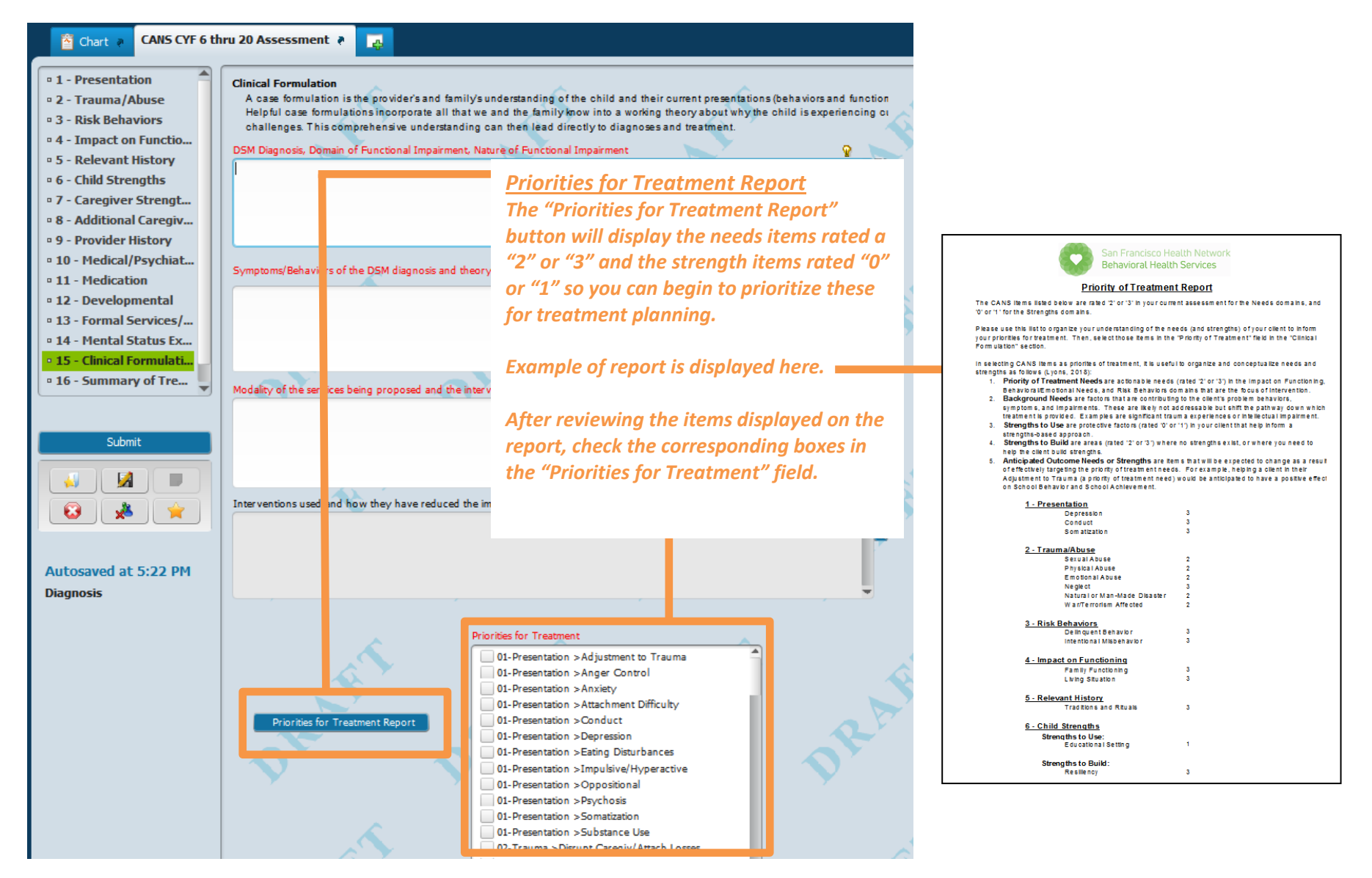

### **1** – Presentation Section (screen capture)

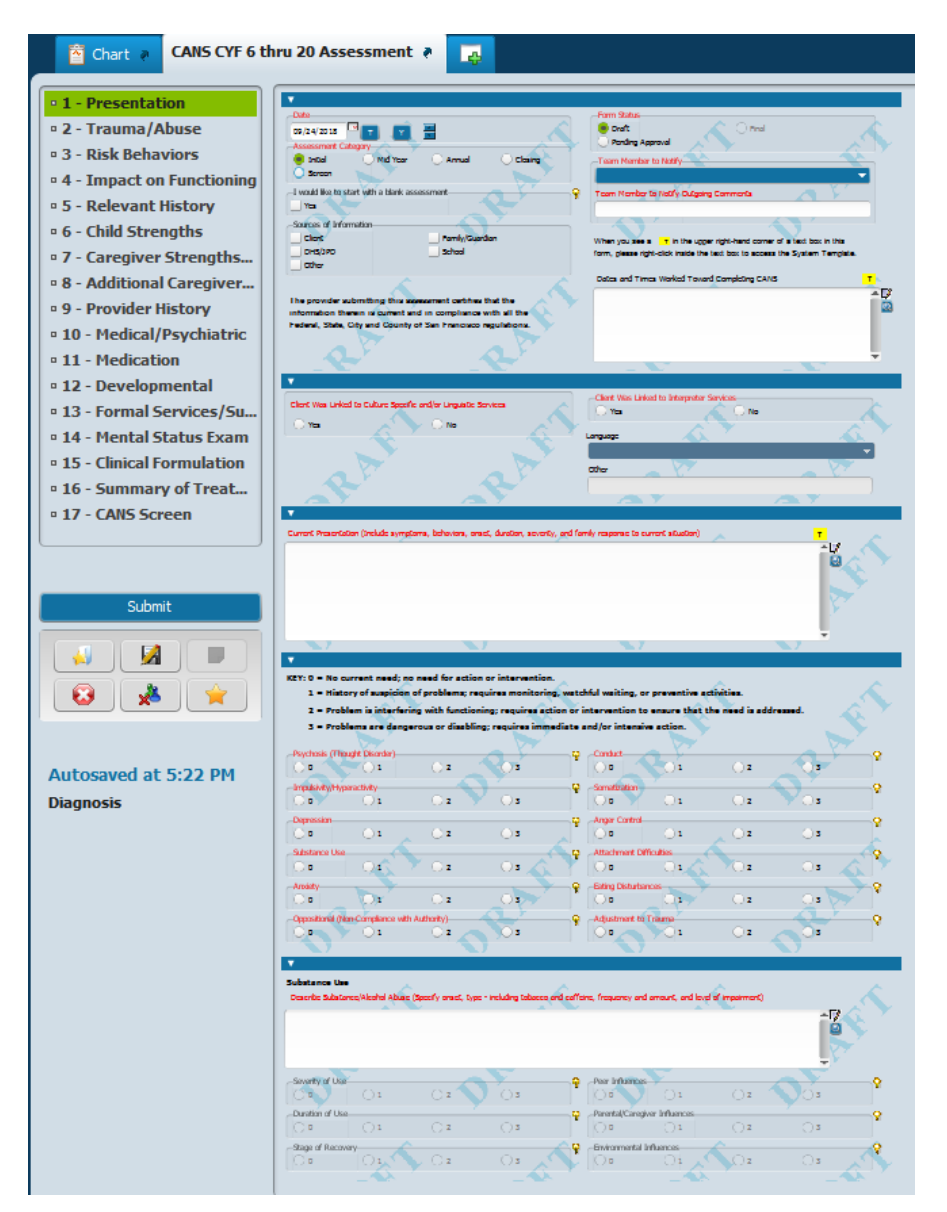

#### 2 – Trauma/Abuse Section (screen capture)

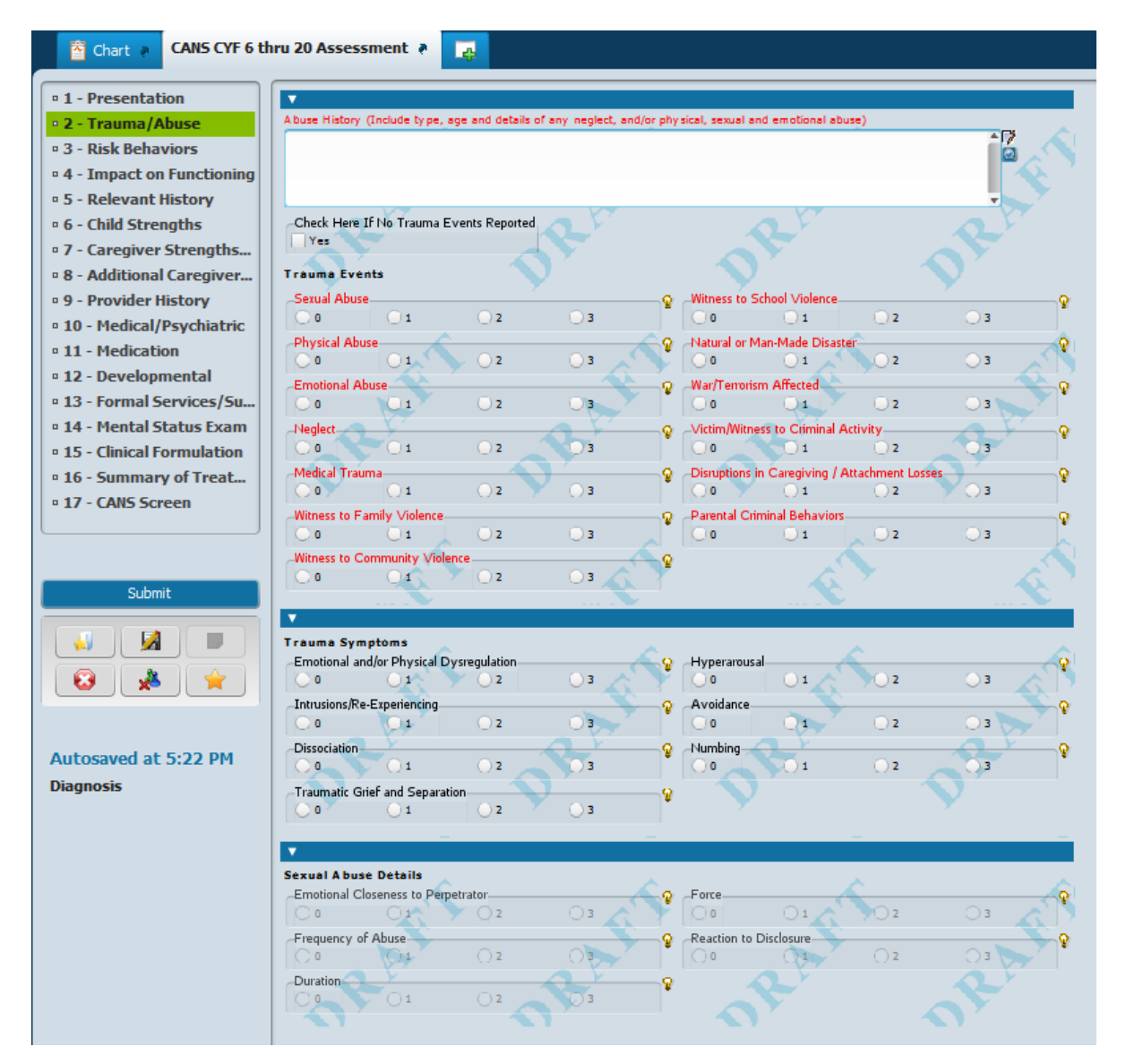

9 | P a g e

#### 3 – Risk Behaviors Section (screen capture)

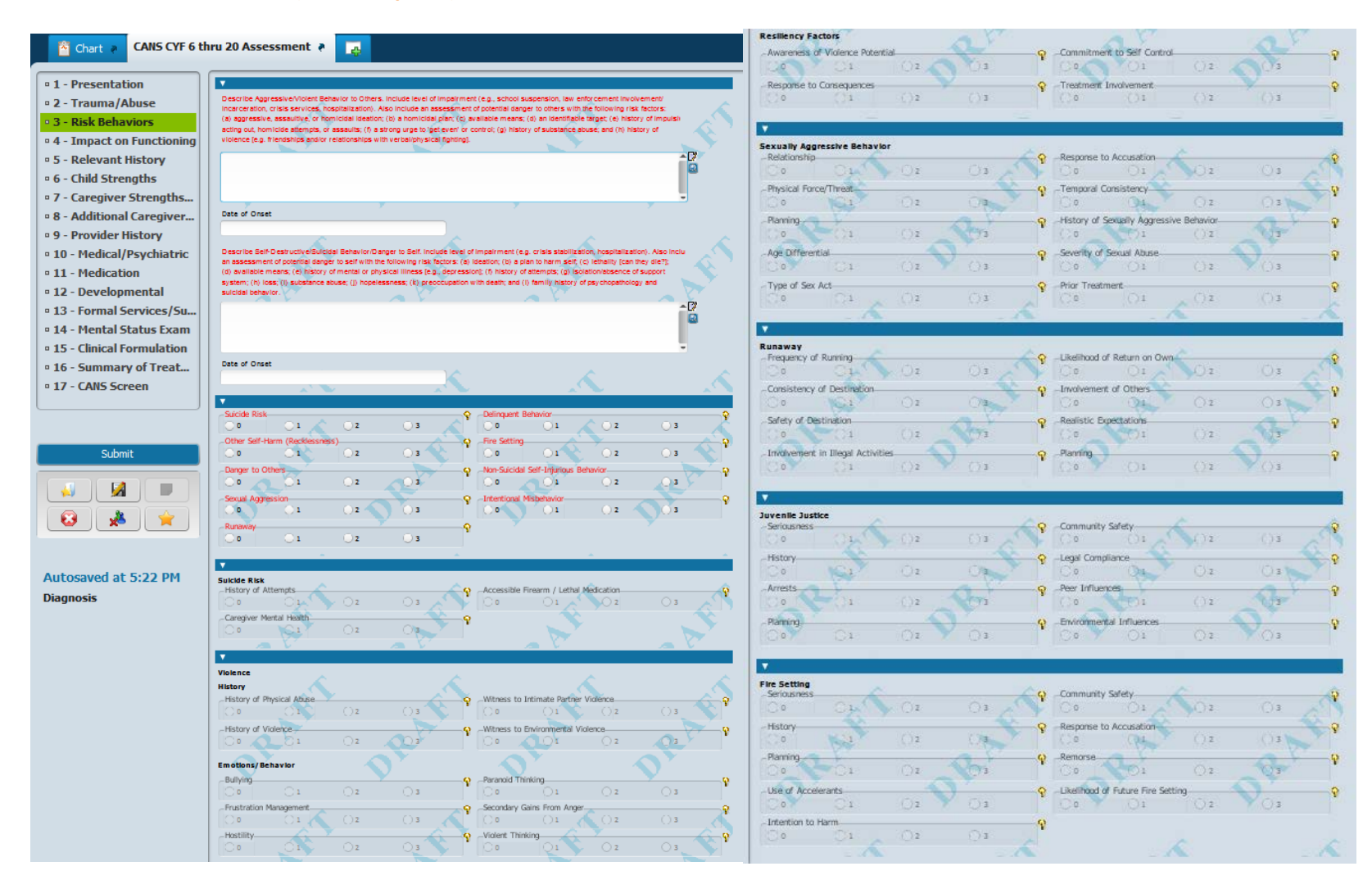

#### 4 – Impact on Functioning Section (screen capture)

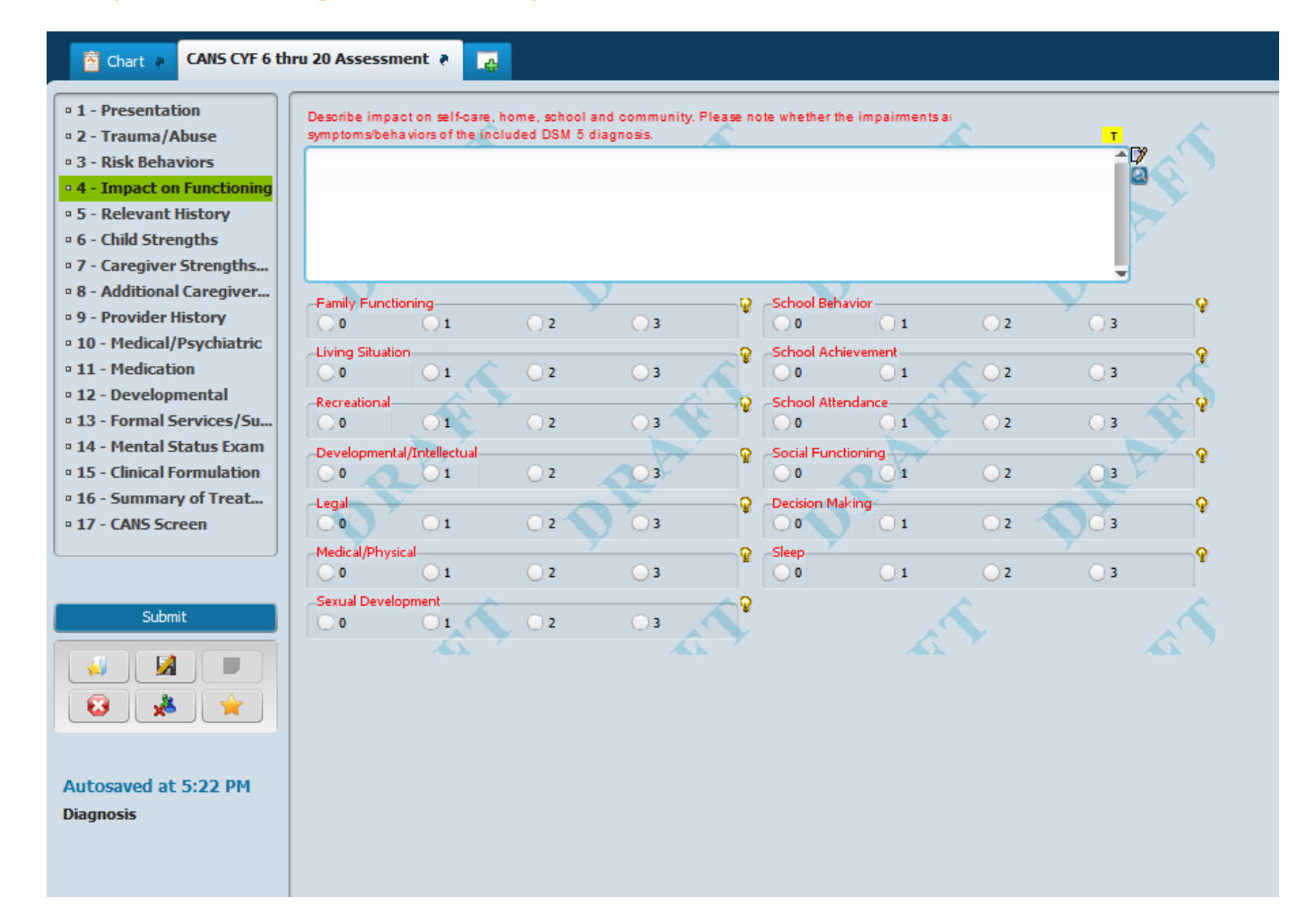

### 5 – Relevant History Section (screen capture)

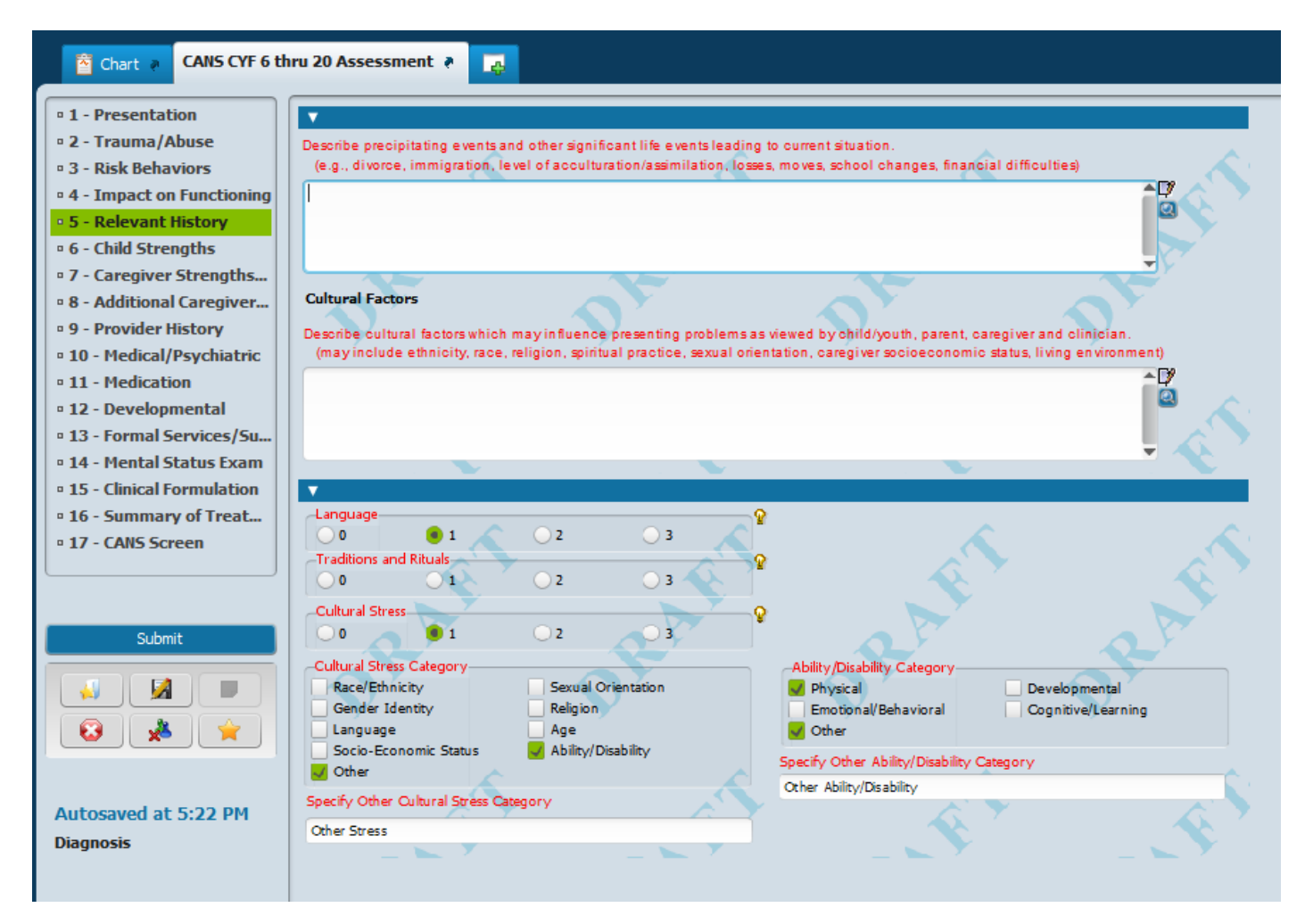

### 6 – Childhood Strengths Section (screen capture)

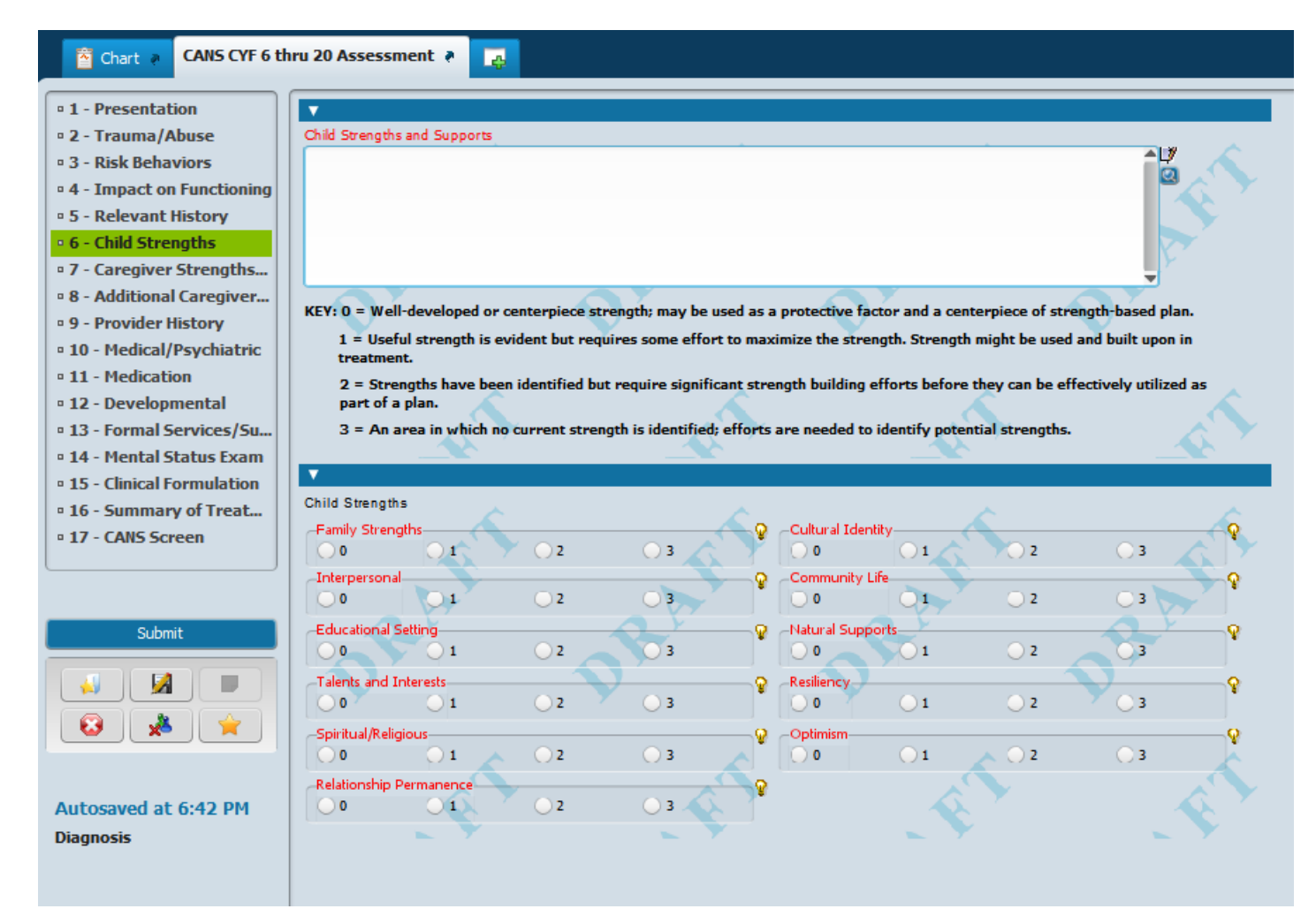

### 7 – Caregiver Strengths/Needs Section (screen capture)

| 🖄 Chart 🗧 CANS CYF 6 t      | hru 20 Assessment 🔹 🙀                                                                                             |                                                          |  |  |  |
|-----------------------------|----------------------------------------------------------------------------------------------------|----------------------------------------------------------|--|--|--|
| n 1 - Presentation          |                                                                                                    |                                                          |  |  |  |
|                             | KEV: 0 - No current need: no need for action or intervent                                                         | Hon                                                      |  |  |  |
|                             | 1 = History or suspicion of problems; requires monitoring, watchful waiting, or preventive activities.            |                                                          |  |  |  |
| 0 3 - RISK Benaviors        | 2 = Problem is interfering with functioning; requires action or intervention to ensure that the need is addressed |                                                          |  |  |  |
| • 4 - Impact on Functioning | 3 = Problems are dangerous or disabling; requires im                                                              | nmediate and/or intensive action.                        |  |  |  |
| • 5 - Relevant History      |                                                                                                    |                                                          |  |  |  |
| o 6 - Child Strengths       | besche Family and community supports who caregiver / Foster o                                                     | Caregiver Subeliguis and Weeds                           |  |  |  |
| • 7 - Caregiver Strengths   |                                                                                                    |                                                          |  |  |  |
| • 8 - Additional Caregiver  |                                                                                                    | -                                                        |  |  |  |
| • 9 - Provider History      |                                                                                                    | <b>v</b>                                                 |  |  |  |
| • 10 - Medical/Psychiatric  | Minor Consent / No Known Caregiver                                                                                | Caregiver Relationship to Child                          |  |  |  |
| • 11 - Medication           | Yes 🔨 🔨                                                                                                    | Relative                                                 |  |  |  |
| • 12 - Developmental        | Caregiver Name 🔬 🗡 📣 🤇                                                                                            | Foster Caregiver     Non-Relative Extended Family Member |  |  |  |
| • 13 - Formal Services/Su   | werwer                                                                                                    | O ther Paid Caregiver                                    |  |  |  |
| 14 - Mental Status Exam     | 7 . 7                                                                                                    | O ther Unpaid Caregiver                                  |  |  |  |
| 15 - Clinical Formulation   |                                                                                                    | .AL' .AL'                                                |  |  |  |
| 16 - Summary of Treat       | Medical/Physical                                                                                                  | Q Omanization Q                                          |  |  |  |
| - 17 CANC Canada            |                                                                                                    |                                                          |  |  |  |
| • 17 - CANS Screen          | Mental Health                                                                                                    | မှ Social Resources မှု                                  |  |  |  |
|                             |                                                                                                    |                                                          |  |  |  |
|                             | Substance Use                                                                                                    | P Residential Stability                                  |  |  |  |
| Submit                      |                                                                                                    |                                                          |  |  |  |
| Submit                      | Supervision                                                                                                    | Q Safety Q                                               |  |  |  |
|                             | Lord Touchament                                                                                                   | Marital (Tatimate Datase) Violence     O                 |  |  |  |
|                             |                                                                                                    |                                                          |  |  |  |
| 😡 🏂 🊖                       | Involvement With Care                                                                                             | c Developmental O                                        |  |  |  |
|                             |                                                                                                    | 0 01 🔨 02 03 🔥                                           |  |  |  |
|                             | Knowledge                                                                                                    |                                                          |  |  |  |
| Autocaved at 6:42 PM        | 0 01 02 03                                                                                                    |                                                          |  |  |  |
| Piecesia                    |                                                                                                    |                                                          |  |  |  |
| Diagnosis                   | Fall Com (Daily Living                                                                                            | O Cultural Street                                        |  |  |  |
|                             |                                                                                                    |                                                          |  |  |  |
|                             | Educational Attainment                                                                                            | Cultural Stress Category                                 |  |  |  |
|                             | 0 01 02 03                                                                                                    | Race/Ethnicity                                           |  |  |  |
|                             | Employment                                                                                                    |                                                          |  |  |  |
|                             | 0 01 02 03                                                                                                    | Socio-Economic Status Ability                            |  |  |  |
|                             | Motivation For Care                                                                                               | 💡 🔲 0 ther                                               |  |  |  |
|                             |                                                                                                    | Specify Other Cultural Stress Category                   |  |  |  |
|                             | Financial Resources                                                                                               | 9 ()                                                     |  |  |  |
|                             | Transportation                                                                                                    | Ability/Disability Category                              |  |  |  |
|                             |                                                                                                    | Y Physical Developmental                                 |  |  |  |
|                             |                                                                                                    |                                                          |  |  |  |
|                             |                                                                                                    | Specify Other Ability/Disability Category                |  |  |  |
|                             |                                                                                                    |                                                          |  |  |  |
|                             |                                                                                                    |                                                          |  |  |  |

8 – Additional Caregiver Strengths/Needs Section (screen capture)

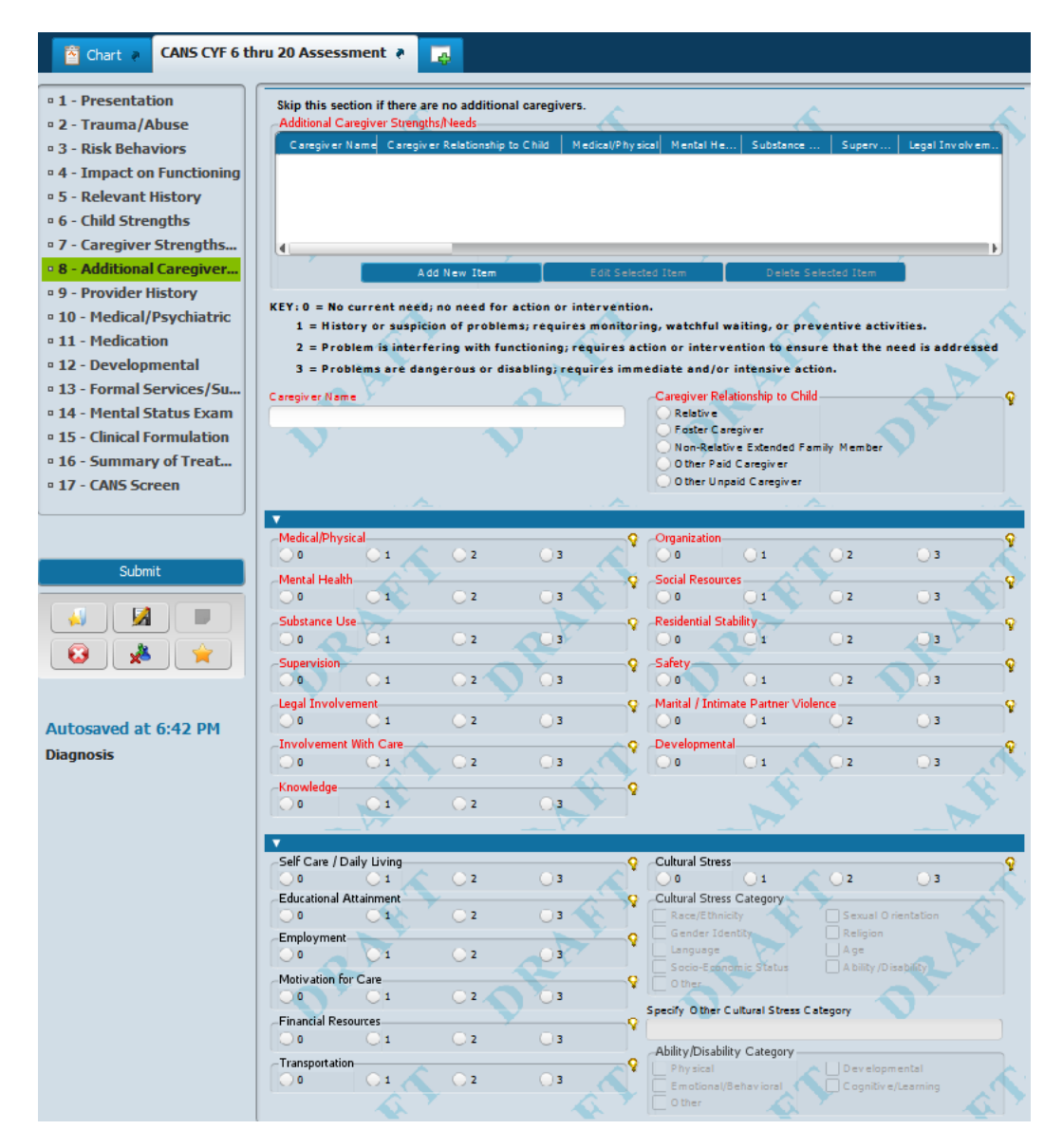

### 9 – Provider History Section (screen capture)

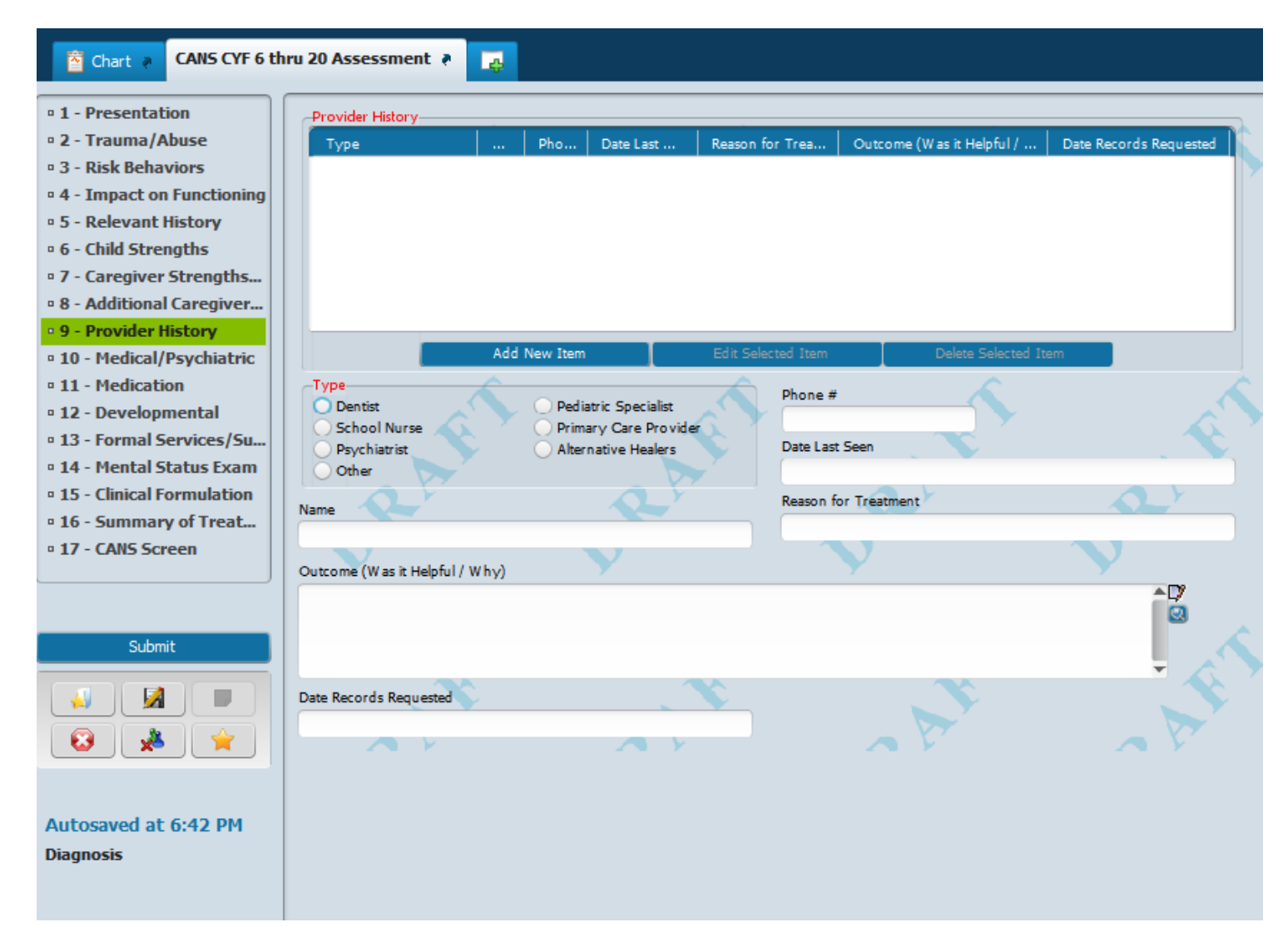

### **10 – Medical/Psychiatric Section (screen capture)**

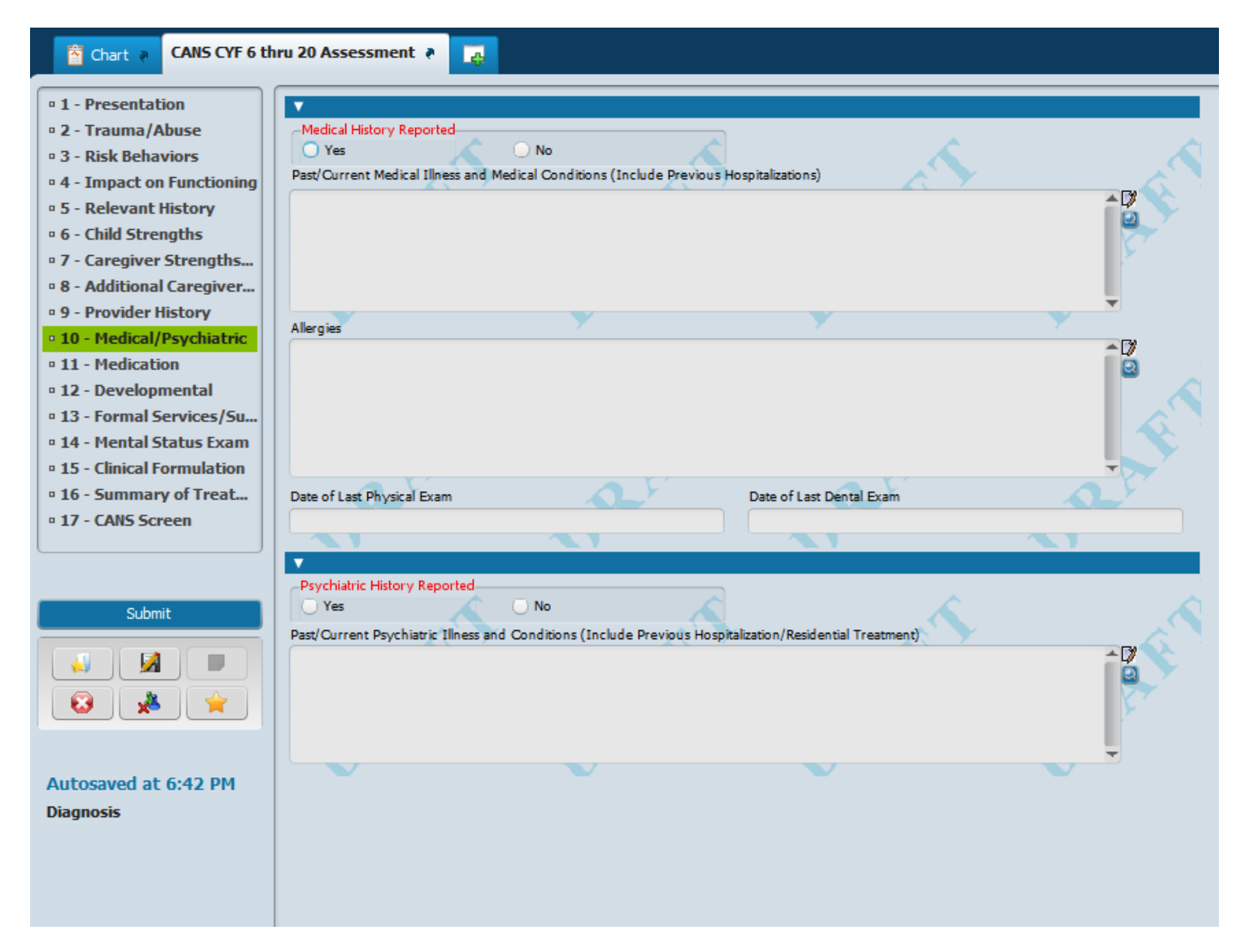

### **11** – Medication Section (screen capture)

| CANS CYF 6 thi              | ru 20 Assessment 🔹 😱                                                                                                    |
|-----------------------------|----------------------------------------------------------------------------------------------------|
| • 1 - Presentation          | Medication                                                                                                    |
| • 2 - Trauma/Abuse          | Current/Previous Medication Name   Medication Evaluation   Does patient follow medication regimen?   Do   Date Sta   Da |
| • 3 - Risk Behaviors        |                                                                                                    |
| • 4 - Impact on Functioning |                                                                                                    |
| 9 5 - Relevant History      |                                                                                                    |
| • 6 - Child Strengths       |                                                                                                    |
| • 7 - Caregiver Strengths   |                                                                                                    |
| • 8 - Additional Caregiver  |                                                                                                    |
| • 9 - Provider History      |                                                                                                    |
| • 10 - Medical/Psychiatric  | Add New Item Edit Selected Item Delete Selected Item                                                                    |
| • 11 - Medication           | Current Medication / Previous Medication                                                                                |
| • 12 - Developmental        | (include an prescribed, over-the-counter medications and nonstic/ alternative remedies)                                 |
| • 13 - Formal Services/Su   | Current/Previous Medication Name Dosage                                                                                 |
| • 14 - Mental Status Exam   |                                                                                                    |
| • 15 - Clinical Formulation | Medication Evaluation Date Started                                                                                      |
| • 16 - Summary of Treat     | O Yes No                                                                                                    |
| • 17 - CANS Screen          | Does patient follow medication regimen? Date of Last Dose Date of Last Dose                                             |
|                             |                                                                                                    |
|                             | Effectiveness / Side Effects                                                                                            |
| Submit                      |                                                                                                    |
|                             |                                                                                                    |
|                             | T T                                                                                                    |
|                             | Prescriber                                                                                                    |
|                             |                                                                                                    |
| Autosaved at 6:42 PM        |                                                                                                    |
| Diagnosis                   |                                                                                                    |
| Diagilosis                  |                                                                                                    |
|                             |                                                                                                    |

#### 12 – Developmental Section (screen capture)

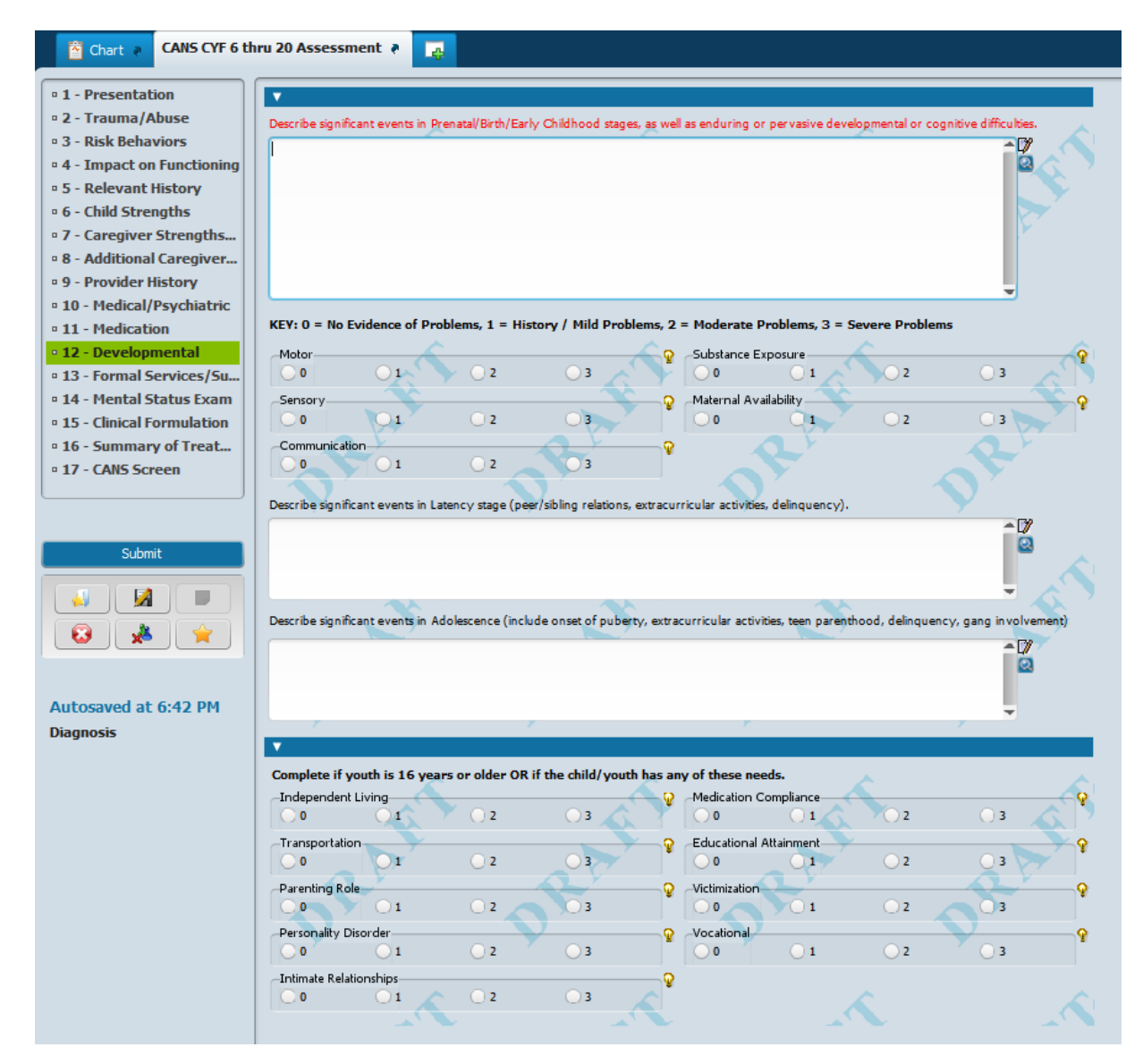

### **13 – Formal Services/Supports Section (screen capture)**

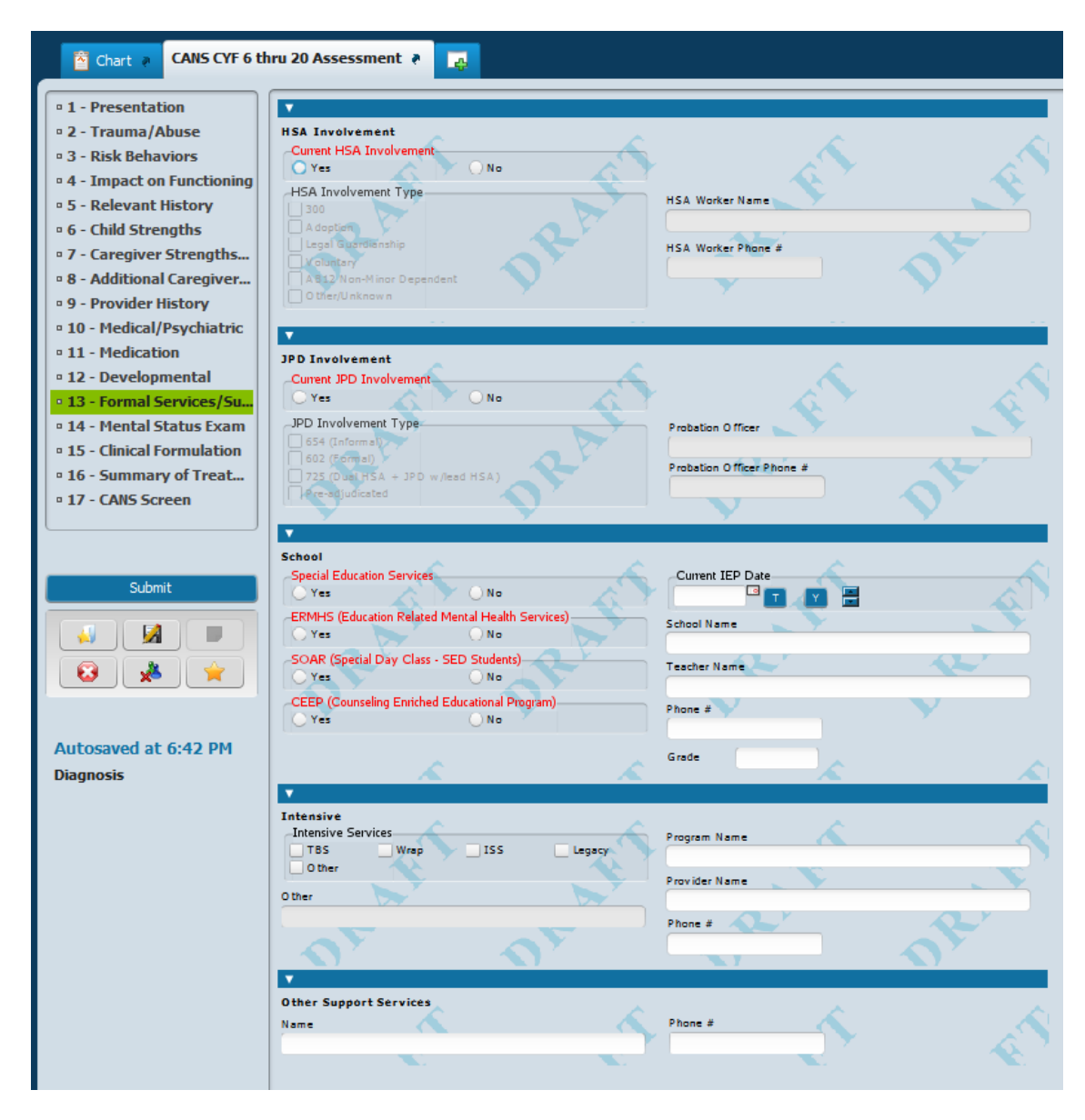

#### 14 – Mental Status Exam Section (screen capture)

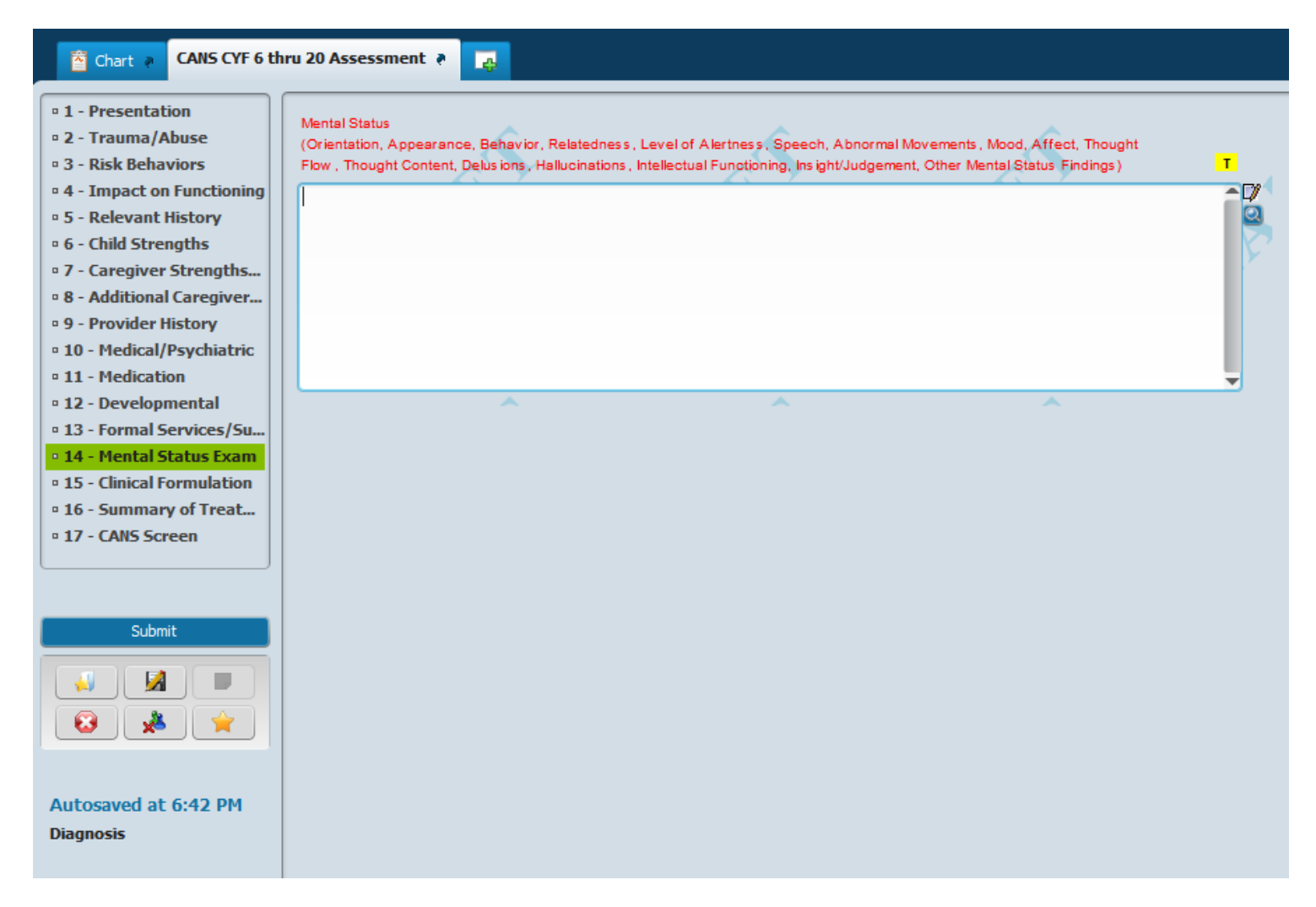

#### 15 – Clinical Formulation Section (screen capture)

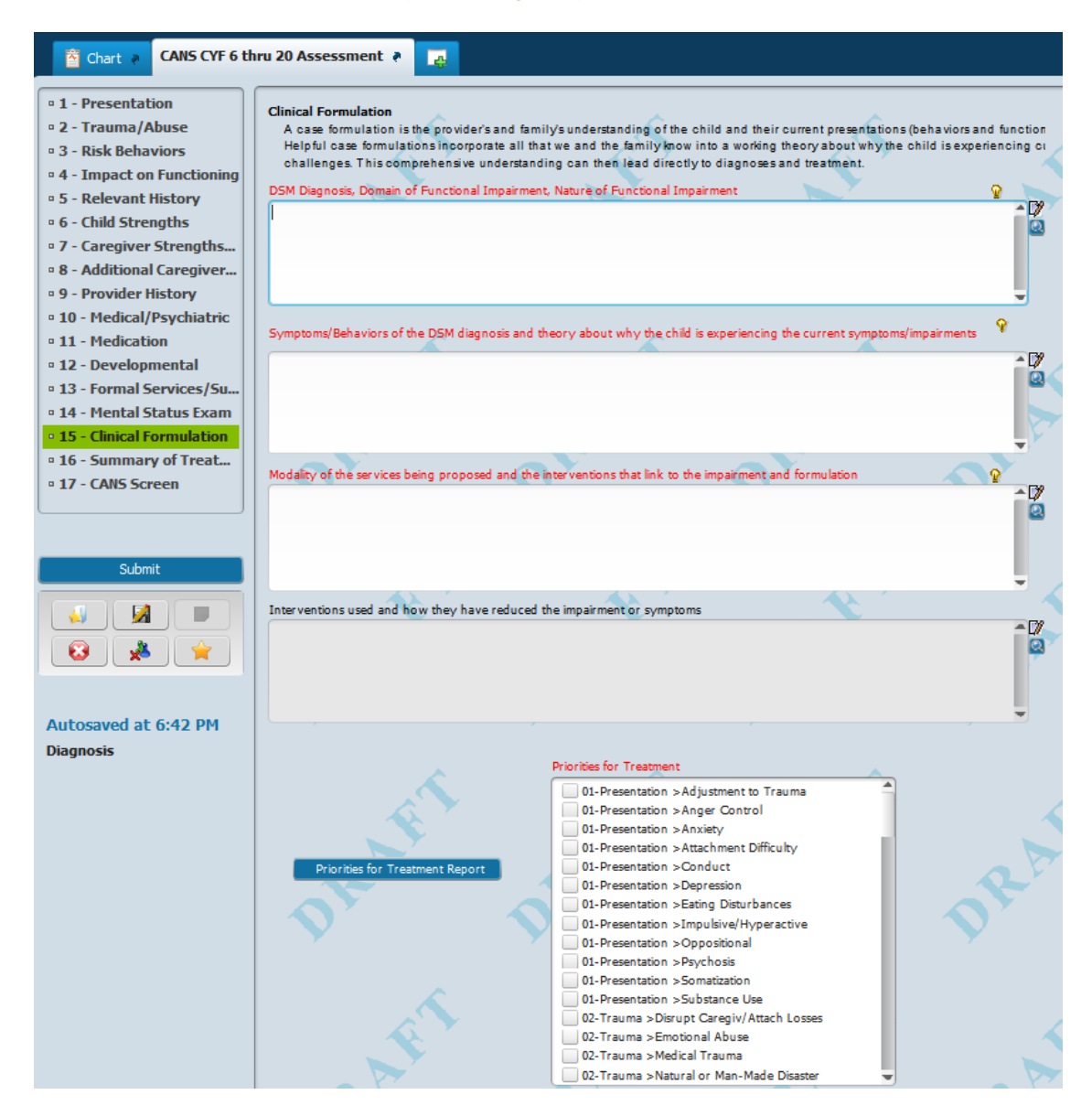

### 16 – Summary of Treatment Section (screen capture)

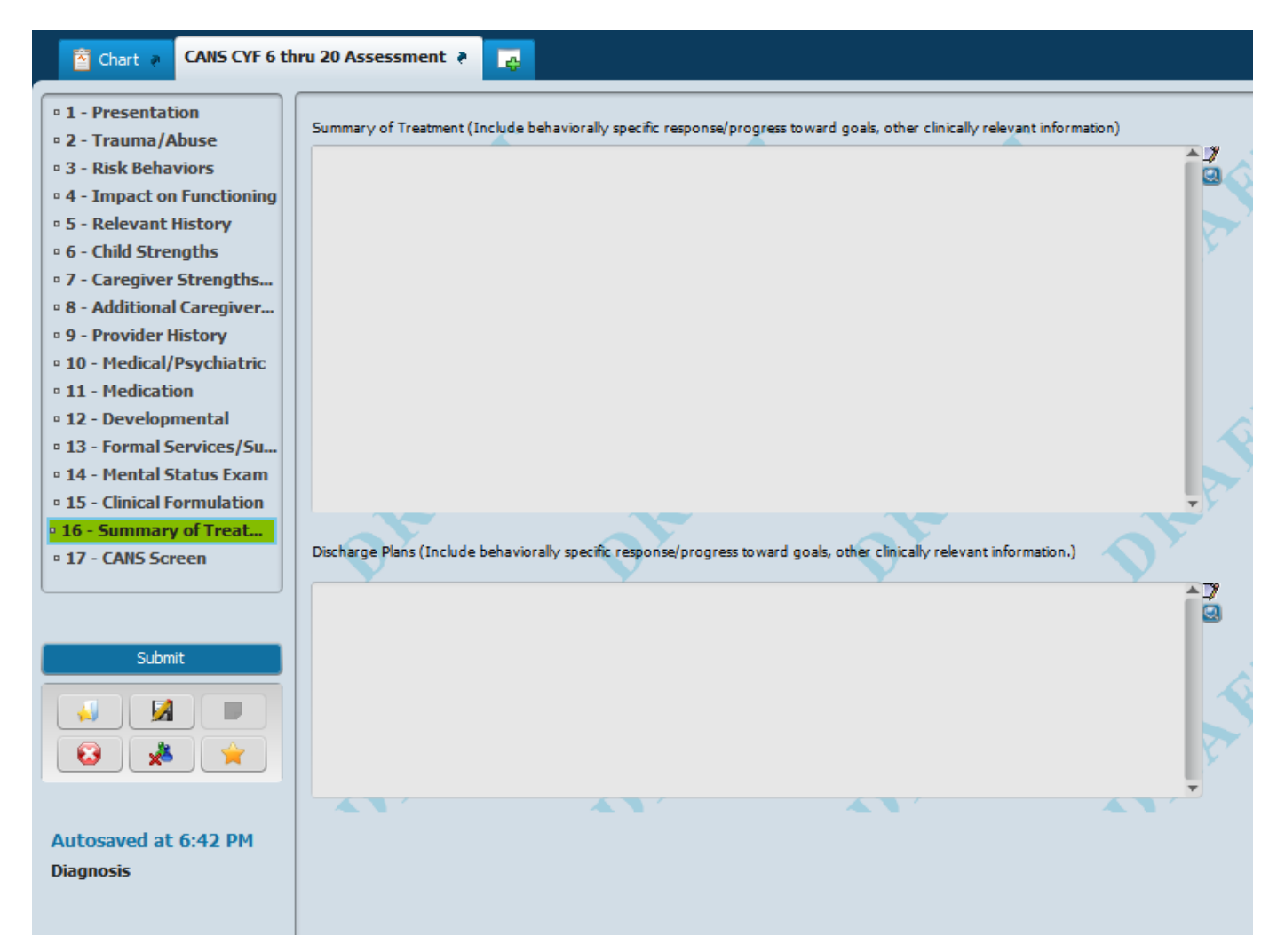

#### 17 – CANS Screen Section (screen capture)

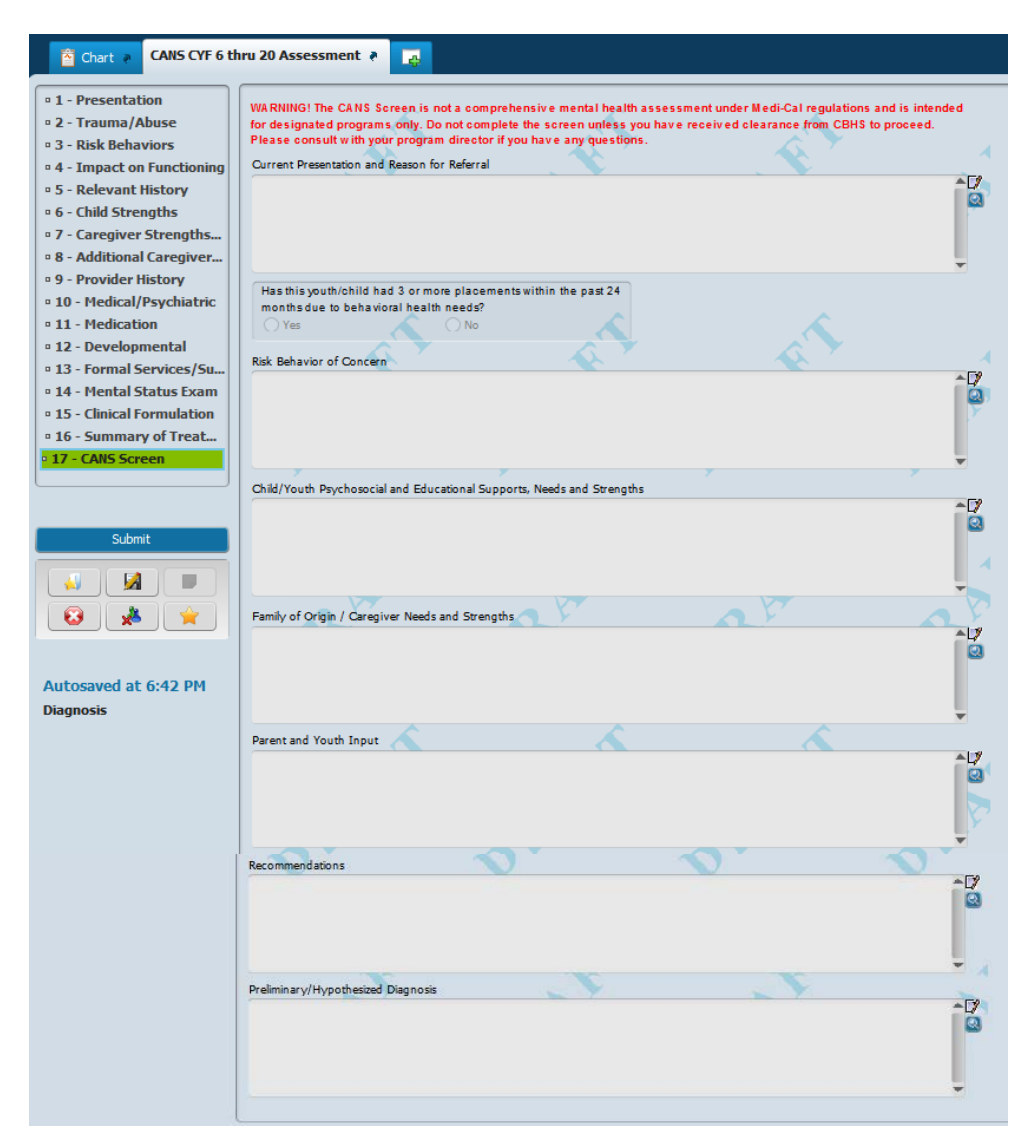